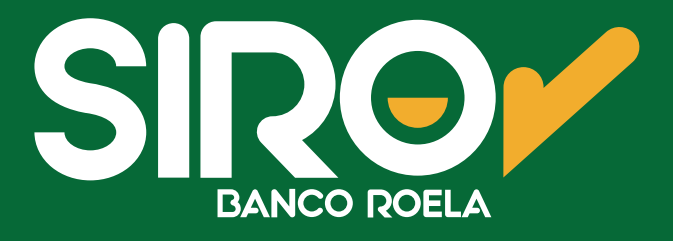

## Clientes

# Preguntas frecuentes

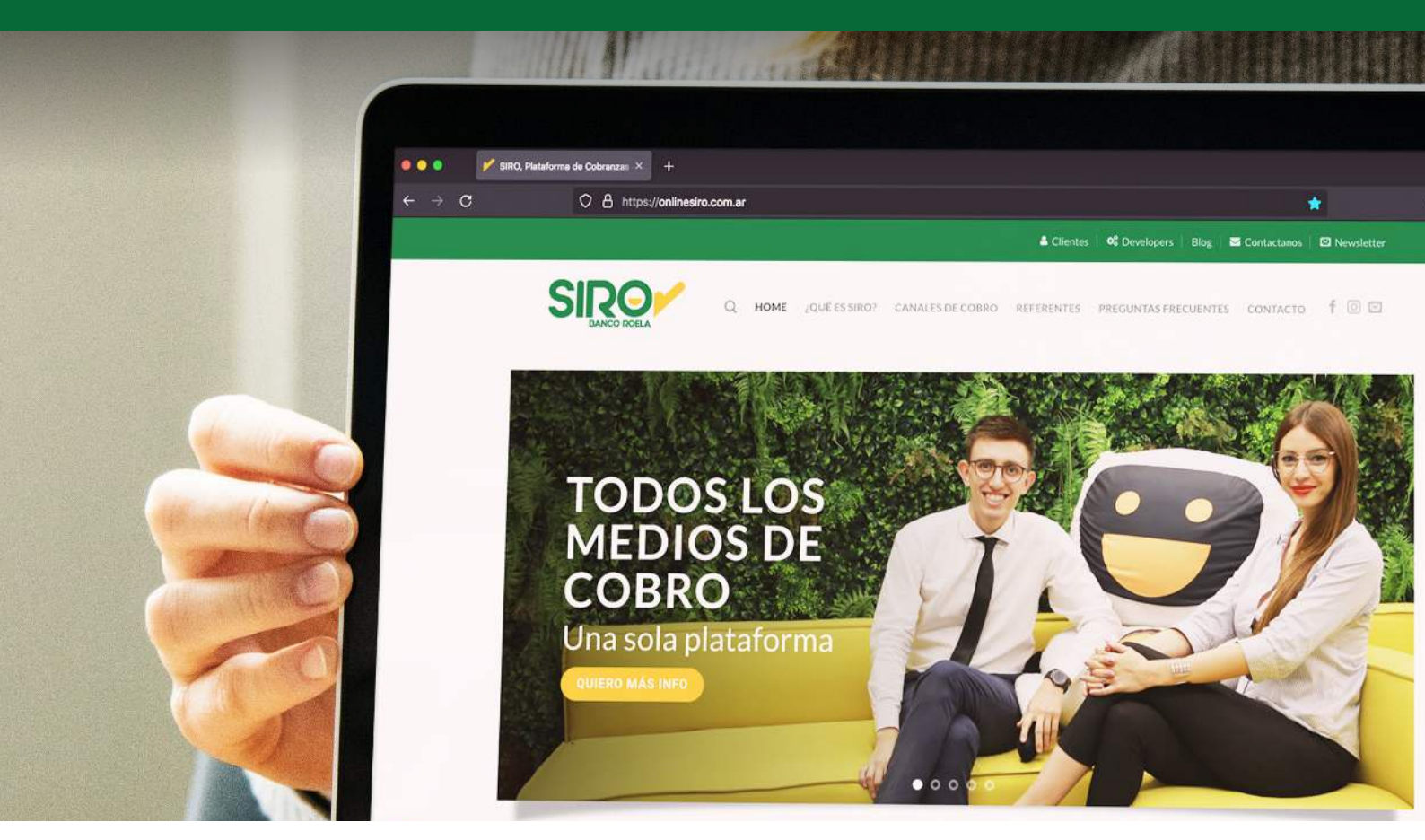

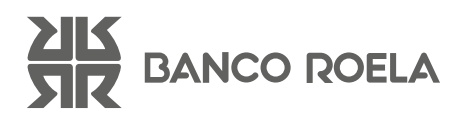

## 1. ¿Cómo accedo a la plataforma de gestión S<mark>IRO?</mark>

Deberá ingresar a nuestra web y colocar los datos enviados por mail. Ingresa a www.bancercela.com.ar/siroweb/ y hacé click en CLIENTES.

En caso de no haber recibido los datos de acceso, comuníquese con su Ejecutivo de Cuenta para gestionar el envío de los datos o a mesadeayuda@bancoroela.com.ar

En caso de no recordar tu contraseña, podés hacer click en la opción **¿OLVIDASTE TU CONTRASEÑA?**, y el sistema te enviará un mail con los nuevos datos de acceso:

| Online SIRO<br>Servicio Integral de<br>Recaudación Banco Roela |
|----------------------------------------------------------------|
| Usuario                                                        |
| <br>aramirez                                                   |
| Contraseña                                                     |
|                                                                |
| INGRESAR                                                       |
| ¿OLVIDASTE TU CONTRASEÑA?<br>USUARIOS ESPECIALES               |
| EL DANCO QUE HACENOS AUTOS                                     |
|                                                                |
|                                                                |

## 2. ¿Cómo puedo consultar las rendiciones de las cobranzas recibidas?

Desde la Pestaña **Reportes**, luego **Tipo de Listado**, seleccionando la opción **Cobranzas**, e indicando período a consultar y convenio asociado o Todos, y **Canal de Cobro**, podrá consultar las rendiciones de cobranzas recibidas en formato PDF, Excel o TXT para exportar a su Software de Gestión:

| REPORTES               | ARCHIVO DE PAGOS      | DÉBITOS AUTOMÁTICOS | ESTAMOS PARA ASISTIRTE |
|------------------------|-----------------------|---------------------|------------------------|
| Tipo de Li             | stado                 |                     |                        |
| Cobranzas              | ~                     |                     |                        |
| Rango de               | Fechas                |                     |                        |
| Desde:                 | Hasta:<br>31/1/2023 🔻 |                     |                        |
| Filtros Op             | cionales              |                     |                        |
| Por Convenio:<br>Todos | Por Canal de<br>Todos | Cobro:              |                        |
|                        |                       |                     |                        |

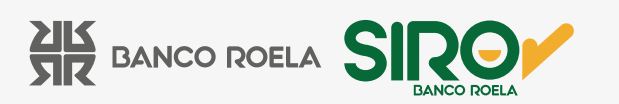

#### Ejemplo en Formato PDF:

| onvenio:         |          |                         |                    |                     |             |
|------------------|----------|-------------------------|--------------------|---------------------|-------------|
| ° Titular:       |          |                         |                    |                     |             |
| B.U.:            |          |                         | Cta. Cte. Nro.     |                     |             |
| Fecha de Proceso | Importe  | Cliente                 | Fecha de Pago (**) | Fecha de Acred. (*) | Canal (***) |
| 04/01/2023       | \$ 20,00 | 057944903               | 03/01/2023         | 18/01/2023          | BPC         |
| 04/01/2023       | \$ 20,00 | 078459857               | 03/01/2023         | 18/01/2023          | BPC         |
| 04/01/2023       | \$ 20,00 | 088888888               | 03/01/2023         | 18/01/2023          | BPC         |
| Subtotal:        | \$ 60,00 | 3 Cobranzas             |                    |                     |             |
| 09/01/2023       | \$ 10.00 | 033333333               | 06/01/2023         | 11/01/2023          | BPD         |
| 09/01/2023       | \$ 10,00 | 988888888               | 06/01/2023         | 23/01/2023          | BPC         |
| Subtotal:        | \$ 20,00 | 2 Cobranzas             |                    |                     |             |
| 10/01/2023       | \$ 10.00 | 188888888               | 09/01/2023         | 24/01/2023          | BPC         |
| 10/01/2023       | \$ 10.00 | 388888888               | 09/01/2023         | 24/01/2023          | BPC         |
| 10/01/2023       | \$ 20,00 | 488888888               | 09/01/2023         | 24/01/2023          | BPC         |
| 10/01/2023       | \$ 20,00 | 5 <mark>88888888</mark> | 09/01/2023         | 24/01/2023          | BPC         |
| Subtotal:        | \$ 60,00 | 4 Cobranzas             |                    |                     |             |
| 17/01/2023       | \$ 0,00  | 023151412               | 16/01/2023         |                     | LKV         |
| 17/01/2023       | \$ 0,00  | 023151412               | 16/01/2023         |                     | LKV         |
| Subtotal:        | \$ 0,00  | 2 Cobranzas             |                    |                     |             |
| 24/01/2023       | \$ 10,00 | 000000001               | 23/01/2023         | 26/01/2023          | BPD         |
| Subtotal:        | \$ 10,00 | 1 Cobranzas             |                    |                     |             |
| 27/01/2023       | \$ 10,00 | 90000002                | 26/01/2023         | 31/01/2023          | PF          |
| 27/01/2023       | \$ 10,00 | 90000021                | 26/01/2023         | 31/01/2023          | RP          |
| Subtotal:        | \$ 20,00 | 2 Cobranzas             |                    |                     |             |

El Reporte le informa los pagos recibidos indicando la Fecha de Proceso, Importe, ID del cliente, Fecha de Pago, Fecha de Acreditación y Canal de Cobro.

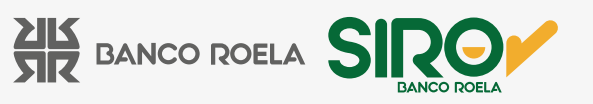

Dentro de los Filtros Opcionales, seleccionando el canal **TR – Transferencias**, el sistema le brinda un reporte de las transferencias recibidas para el período y Convenio seleccionado:

| Cobranzas     | ~               |           |  |
|---------------|-----------------|-----------|--|
| Rango de F    | echas           |           |  |
| Desde:        | Hasta:          |           |  |
| 1/1/2023 🔻    | 31/1/2023 *     |           |  |
|               |                 |           |  |
| Filtros Opc   | ionales         |           |  |
| Por Convenio: | Por Canal de    | Cobro:    |  |
| Todos         | ✓ Transferencia | is (TR) 🗸 |  |

Ejemplo en Formato Excel:

| 4 | B         | C          | D            | E            |           | F                 | G                                        | Н              | 1          | J        |
|---|-----------|------------|--------------|--------------|-----------|-------------------|------------------------------------------|----------------|------------|----------|
| 1 |           |            |              | L            | istado de | Transferen        | cias Recibidas entre el 22/6/2020 y el 1 | 22/9/2020      |            |          |
| 2 | Cuenta    | Fecha      | Fecha Acred. | Importe      | Cliente   |                   | Banco Origen                             | Cdi Originante | Referencia | Subtotal |
| 3 | Convenio: |            |              | - Cuenta Nro | - Suci    | Irsal: SAN MARTIN |                                          |                |            |          |
| 4 |           | 16/09/2020 | 16/09/2020   | 10.00        | 0         |                   | BANCO DE LA PROVINCIA DE CORDOBA S.A     | 27338097196    |            |          |
| 5 |           | 16/09/2020 | 16/09/2020   | 10.00        | 0         |                   | BANCO DE LA PROVINCIA DE CORDOBA S.A     | 27338097196    |            | 20.0     |

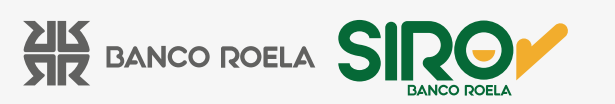

Además puede descargar reportes de **Cobranzas por Fecha de Pago** y **Acreditaciones**. La información contenida en estos reportes es igual a la del reporte de **Cobranzas**, reordenando las columnas de información.

#### ¿Cómo puedo consultar los Extractos de Cuenta?

Desde la Pestaña **Reportes**, seleccionando en la opción **Tipo de Listado**, **Extracto de Cuenta**, indicando período a consultar y convenio asociado o Todos, podrá consultar los movimientos de su cuenta en formato PDF o Excel:

| REPORTES         | ARCHIVO DE PAGOS      | DÉBITOS AUTOMÁTICOS            | ESTAMOS PARA ASISTIRTE |
|------------------|-----------------------|--------------------------------|------------------------|
| Tipo de Li       | stado                 |                                |                        |
| Extracto de Cuer | ita 🗸                 | iolo pendiente de Acreditación |                        |
| Rango de         | Fechas                |                                |                        |
| Desde:           | Hasta:<br>31/1/2023 ¥ |                                |                        |
| Filtros Op       | cionales              |                                |                        |
| Por Convenio:    | CELO GA 👻             |                                |                        |
|                  | VISUALIZ              | AR REPORTE VISUALIZAR          | EXCEL                  |
|                  |                       |                                |                        |

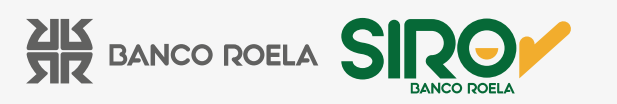

El sistema por defecto tiene disponibles los 3 últimos meses. Si ud. Desea consultar períodos anteriores, podrá realizarlo, indicando en **Rango de Fechas** intervalos no mayores a 3 meses.

Ejemplo en Formato PDF:

| SIR               | CO ROELA    |          | Extracto de Cuenta en<br>1/7/2021 y el 31/7/20 | tre el<br>21 |              |             |
|-------------------|-------------|----------|------------------------------------------------|--------------|--------------|-------------|
| onvenio           | :           |          |                                                |              |              |             |
| Fitular:<br>B.U.: |             | -        | ,,                                             | Nro.         | Sucursal: Sa | n Martin    |
| Fecha             | Comprobante | Concepto | Descripción                                    |              |              | Importe     |
| 01/07/2021        |             |          | Saldo Al Inicio                                |              |              | 145.709,40  |
|                   |             |          |                                                | Saldo al     | 01/07/2021   | 145.709,40  |
| 6/07/2021         | 76085937    | 130      | LV.A.                                          |              |              | -12.77      |
| 6/07/2021         | 76085938    | 148      | IMPUESTO LEY 25413                             |              |              | -19,64      |
| 6/07/2021         | 76081861    | 169      | COM. ONLINE SIRO RAPI PA                       | GO           |              | -60,80      |
| 6/07/2021         | 76075133    | 502      | RAPIPAGO SIRO                                  |              |              | 3.200,00    |
|                   |             |          |                                                | Saldo al     | 06/07/2021   | 148.816,19  |
| 7/07/2021         |             | 124      | DEBITO NO GRAVADO                              |              |              | -553,94     |
| 7/07/2021         |             | 124      | DEBITO NO GRAVADO                              |              |              | -138.833,00 |
| 7/07/2021         |             | 124      | DEBITO NO GRAVADO                              |              |              | -2.637,83   |
| 7/07/2021         | 76168439    | 130      | I.V.A.                                         |              |              | -10,37      |
| 7/07/2021         | 76168440    | 148      | IMPUESTO LEY 25413                             |              |              | -15,96      |
| 7/07/2021         | 76151604    | 170      | COM. ONLINE SIRO PAGO F.                       | ACIL         |              | -49,40      |
| 7/07/2021         | 76148143    | 501      | PAGO FACIL SIRO                                |              |              | 2.600,00    |
|                   |             |          |                                                |              |              |             |

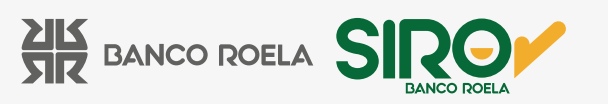

Además, desde la Pestaña **Reportes**, seleccionando en la opción **Tipo de Listado**, **Resumen de Cuenta**, indicando período a consultar y convenio asociado o Todos, podrá consultar los resumen de cuenta de los 3 últimos meses en formato PDF:

| Tipo de Li                           | stado                 |                  |  |
|--------------------------------------|-----------------------|------------------|--|
| Resumen de Cu                        | enta 🗸                | Diciembre 2022 V |  |
| Rango de                             | Fechas                |                  |  |
| 0esde:<br>1/12/2022 ▼                | Hasta:                |                  |  |
|                                      |                       |                  |  |
| -iltros Op                           | cionales<br>Por Canal | de Cobro:        |  |
| Filtros Op<br>Por Convenio:<br>Todos | v Por Canal           | de Cobro:        |  |

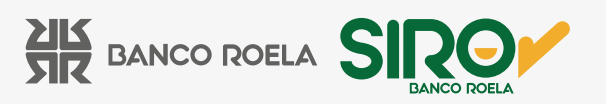

### ¿Qué otros informes de utilidad puedo consultar desde la Plataforma SIRO?

• Un informe de utilidad que puede consultar, y que le será de suma utilidad para la gestión administrativa es el Extracto Acumulado por Concepto y por Período / por día.

Desde la Pestaña **Rendiciones**, seleccionando en la opción **Tipo de Listado**, por **Extracto Acumulado por Período / por día**, indicando período a consultar y convenio asociado o Todos, podrá consultar todos los movimientos del período definido, agrupados bajo el mismo concepto de imputación, con el total de movimientos registrados y el monto total:

| Tipo de Lis            | tado               |            |           |
|------------------------|--------------------|------------|-----------|
| Extracto acumulad      | do por periodo 🗸 🗸 |            |           |
| Rango de F             | Fechas             |            |           |
| 2esde:<br>1/12/2022 ¥  | Hasta:             |            |           |
| -iltros Opc            | ionales            |            |           |
| Por Convenio:<br>Todos | ~                  |            |           |
|                        | VISUALIZ           | AR REPORTE | ZAR EXCEL |

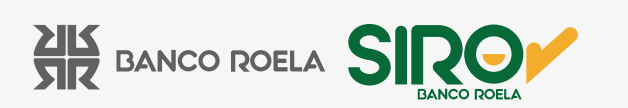

Ejemplo en Formato PDF:

| Convenio                                                                                                    | <b>b</b> :                                                                                                    |                                                                                                    |                                                                                                    |
|----------------------------------------------------------------------------------------------------|----------------------------------------------------------------------------------------------------|----------------------------------------------------------------------------------------------------|----------------------------------------------------------------------------------------------------|
|                                                                                                    |                                                                                                    |                                                                                                    |                                                                                                    |
| 1º Titular:<br>C.B.U.:                                                                                                    | Nro                                                                                                    | : Sucursal: San Ma                                                                                                    | artin                                                                                                    |
| Concepto                                                                                                    | Descripción                                                                                                    | Importe 0                                                                                                    | Cantidad Mov                                                                                                    |
|                                                                                                    | Saldo Al Inicio                                                                                                    | 145.709,40                                                                                                    | 1                                                                                                    |
| F40                                                                                                    | CREDITO INMEDIATO                                                                                                    | 1,00                                                                                                    | 1                                                                                                    |
| 561                                                                                                    | BOTON PAGOS CREDITO                                                                                                    | 10,00                                                                                                    | 1                                                                                                    |
| 502                                                                                                    | RAPIPAGO SIRO                                                                                                    | 3.200,00                                                                                                    | 1                                                                                                    |
| 501                                                                                                    | PAGO FACIL SIRO                                                                                                    | 3.990,00                                                                                                    | 2                                                                                                    |
| 290                                                                                                    | TRANSF. DISTINTO TIT.                                                                                                    | 4,00                                                                                                    | 4                                                                                                    |
| 276                                                                                                    | COM. ONLINE SIRO IDENTIFICACION COBRANZAS                                                                                                    | -0,04                                                                                                    | 3                                                                                                    |
| 249                                                                                                    | COM. ONLINE SIRO BOTON PAGOS CREDITO                                                                                                    | -8,18                                                                                                    | 1                                                                                                    |
| 170                                                                                                    | COM. ONLINE SIRO PAGO FACIL                                                                                                    | -75,81                                                                                                    | 2                                                                                                    |
| 169                                                                                                    | COM. ONLINE SIRO RAPI PAGO                                                                                                    | -60,80                                                                                                    |                                                                                                    |
| 148                                                                                                    | IMPUESTO LEY 25413                                                                                                    | -44,29                                                                                                    | 1                                                                                                    |
| 130                                                                                                    | I.V.A.                                                                                                    | -30,41                                                                                                    | 4                                                                                                    |
| 124                                                                                                    | DEBITO NO GRAVADO                                                                                                    | -142.024,77                                                                                                    |                                                                                                    |
| SIR                                                                                                    | Extracto Acumulado Consolidad<br>entre el 1/7/2021 y el 31/                                                                                                    | o por Concepto<br>7/2021                                                                                                    |                                                                                                    |
|                                                                                                    | Extracto Acumulado Consolidado<br>entre el 1/7/2021 y el 31/                                                                                                    | o por Concepto<br>7/2021                                                                                                    |                                                                                                    |
| Convenie<br>Convenie<br>C.B.U.:                                                                                                    | Extracto Acumulado Consolidad<br>entre el 1/7/2021 y el 31/                                                                                                    | o por Concepto<br>7/2021<br>: Sucursal: San Ma                                                                                                    | artin                                                                                                    |
| Convenio<br>"Titular:<br>C.B.U.:<br>Concepto                                                                                                   | Extracto Acumulado Consolidad<br>entre el 1/7/2021 y el 31/<br>p:<br>                                                                                                    | o por Concepto<br>7/2021<br>: Sucursal: San Ma<br>Importe C                                                                                                    | artin<br>Cantidad Mov                                                                                                    |
| Convenie<br>"Titular:<br>2.B.U.:<br>Concepto                                                                                                   | Extracto Acumulado Consolidad<br>entre el 1/7/2021 y el 31/<br>p:<br>                                                                                                    | o por Concepto<br>7/2021<br>: Sucursal: San Ma<br>Importe (<br>145.709,40                                                                                                    | artin<br>Cantidad Mov                                                                                                    |
| Convenie<br>"Titular:<br>2.B.U.:<br>Concepto<br>F40                                                                                            | Extracto Acumulado Consolidado<br>entre el 1/7/2021 y el 31/<br>p:<br>                                                                                                    | o por Concepto<br>7/2021<br>: Sucursal: San Ma<br>Importe (<br>145.709,40<br>1,00                                                                                                    | artin<br>Cantidad Mov                                                                                                    |
| Convenie<br>"Titular:<br>2.B.U.:<br>Concepto<br>F40<br>561<br>560                                                                              | Extracto Acumulado Consolidado<br>entre el 1/7/2021 y el 31/<br>o:<br>Descripción<br>Saldo Al Inicio<br>CREDITO INMEDIATO<br>BOTON PAGOS CREDITO<br>DADIDA OS ORDO                                                                                                    | co por Concepto<br>7/2021<br>: Sucursal: San Ma<br>Importe C<br>145.709,40<br>1,00<br>10,00                                                                                                    | artin<br>Cantidad Mov                                                                                                    |
| Convenie<br>"Titular:<br>Concepto<br>F40<br>561<br>502<br>501                                                                                  | Extracto Acumulado Consolidade<br>entre el 1/7/2021 y el 31/                                                                                                    | co por Concepto<br>7/2021<br>: Sucursal: San Ma<br>Importe C<br>145.709,40<br>1,00<br>1,00<br>3.200,00<br>3.200,00<br>3.200,00                                                                                                    | artin<br>Cantidad Mov                                                                                                    |
| Convenie<br>"Titular:<br>Concepto<br>F40<br>561<br>502<br>501<br>200                                                                           |                                                                                                    | co por Concepto<br>7/2021<br>: Sucursal: San Ma<br>international<br>international<br>in | artin<br>Cantidad Mov                                                                                                    |
| Convenie<br>"Titular:<br>Concepto<br>F40<br>561<br>502<br>501<br>290<br>276                                                                    |                                                                                                    | co por Concepto<br>7/2021<br>: Sucursal: San Ma<br>importe co<br>145.709,40<br>1,00<br>10,00<br>3.200,00<br>3.990,00<br>4,00<br>0.01                                                                                                    | artin<br>Cantidad Mov                                                                                                    |
| Convenie<br>• Titular:<br>2.B.U.:<br>Concepto<br>F40<br>561<br>502<br>501<br>290<br>276<br>240                                                 | Extracto Acumulado Consolidade<br>entre el 1/7/2021 y el 31/                                                                                                    | co por Concepto<br>7/2021<br>: Sucursal: San Ma<br>importe co<br>145.709,40<br>1,00<br>10,00<br>3.200,00<br>3.990,00<br>4,00<br>-0,04<br>0 10                                                                                                    | artin<br>Cantidad Mov                                                                                                    |
| Convenie<br>• Titular:<br>C.B.U.:<br>Concepto<br>F40<br>561<br>502<br>501<br>290<br>276<br>249<br>170                                          | Extracto Acumulado Consolidade<br>entre el 1/7/2021 y el 31/      D:      Descripción      Saldo AJ Inicio      CREDITO INMEDIATO BOTON PAGOS CREDITO RAPIPAGO SIRO PAGO FACIL SIRO TRANSF. DISTINTO TIT. COM. ONLINE SIRO IDENTIFICACION COBRANZAS COM. ONLINE SIRO DAGO FACIL | co por Concepto<br>7/2021<br>: Sucursal: San Ma<br>international<br>international<br>in | artin<br>Cantidad Mov<br>1<br>1<br>2<br>2<br>3                                                                                                    |
| Convenie<br>• Titular:<br>C.B.U.:<br>Concepto<br>F40<br>561<br>502<br>501<br>290<br>276<br>249<br>170<br>169                                   | Extracto Acumulado Consolidade<br>entre el 1/7/2021 y el 31/                                                                                                    | co por Concepto<br>7/2021<br>: Sucursal: San Ma<br>international<br>international<br>in | artin<br>Cantidad Mov<br>1<br>1<br>1<br>2<br>2<br>3<br>3<br>1<br>2<br>2<br>3<br>1<br>2<br>2<br>3<br>1<br>2<br>3<br>1<br>2<br>3<br>1<br>2<br>3<br>1<br>2<br>3<br>1<br>1<br>2<br>3<br>1<br>1<br>1<br>1 |
| Convenie<br>* Titular:<br>C.B.U.:<br>Concepto<br>F40<br>561<br>502<br>501<br>290<br>276<br>249<br>170<br>169<br>148                            | Extracto Acumulado Consolidade<br>entre el 1/7/2021 y el 31/                                                                                                    | co por Concepto<br>7/2021<br>: Sucursal: San Ma<br>international<br>international<br>in | artin<br>Cantidad Mo                                                                                                    |
| Convenio<br>Convenio<br>Concepto<br>F40<br>561<br>502<br>501<br>290<br>276<br>249<br>170<br>169<br>148<br>130                                  | Extracto Acumulado Consolidade<br>entre el 1/7/2021 y el 31/                                                                                                    | co por Concepto<br>7/2021<br>: Sucursal: San Ma<br>insporte co<br>145.709,40<br>1,00<br>10,00<br>3.200,00<br>3.990,00<br>4,00<br>-0,04<br>-8,18<br>-75,81<br>-60,80<br>-44,29<br>-20,44                                                                                                    | artin<br>Cantidad Mov<br>1<br>1<br>1<br>1<br>1<br>1<br>1<br>1<br>1<br>1<br>1<br>1<br>1<br>1<br>1<br>1<br>1<br>1<br>1                                                                                 |
| Convenie<br>Convenie<br>1º Titular:<br>C.B.U.:<br>Concepto<br>F40<br>561<br>502<br>501<br>290<br>276<br>249<br>170<br>169<br>148<br>130<br>124 | Extracto Acumulado Consolidade<br>entre el 1/7/2021 y el 31/                                                                                                    | c por Concepto<br>7/2021<br>: Sucursal: San Ma<br>145.709,40<br>1,00<br>10,00<br>3.200,00<br>3.990,00<br>4,00<br>-0,04<br>-8,18<br>-75,81<br>-60,80<br>-44,29<br>-30,41<br>-142,024,77                                                                                                    | artin<br>Cantidad Mov<br>1<br>1<br>2<br>4<br>3<br>4<br>3<br>4<br>4<br>3<br>4<br>4<br>3<br>4<br>4<br>4<br>4<br>4<br>4<br>4<br>4<br>4                                                                  |

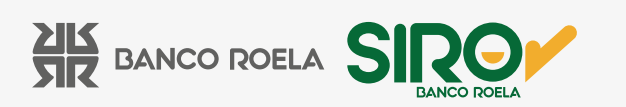

Otro informe de utilidad que puede consultar, es el listado de Rechazos de Pagos Automáticos para los clientes que se hayan adherido al pago a través de Débito Automático en Cuenta Bancaria o Tarjeta de Crédito.

Desde la Pestaña **Rendiciones**, seleccionando en la opción **Tipo de Listado**, R**echazos de Pago Automático**, indicando período a consultar y convenio asociado o Todos, podrá consultar la fecha, el cliente asociado y el MOTIVO del rechazo:

| REPORTES                             | ARCHIVO DE PAGOS | DÉBITOS AUTOMÁTICOS | ESTAMOS PARA ASISTIRTE |
|--------------------------------------|------------------|---------------------|------------------------|
| Tipo de Li                           | stado            |                     |                        |
| Rechazos de Pa                       | go Automático 🗸  |                     |                        |
| Rango de                             | Fechas           |                     |                        |
| Desde:                               | Hasta:           |                     |                        |
| 1/12/2022 ¥                          | 31/1/2023 🔻      |                     |                        |
| Filtros Op<br>Por Convenio:<br>Todos | cionales<br>*    |                     |                        |
|                                      |                  |                     |                        |

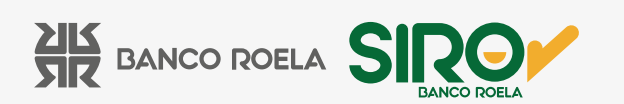

Ejemplo en Formato Excel:

|               | Rechaz              | os de Pag   | o Automático entre   | el 1/8/2 | 2021 y el 19/8/2021 |       |
|---------------|---------------------|-------------|----------------------|----------|---------------------|-------|
| Cuenta        | Fecha de Rechazo    | Cliente     | Comprobante          | Código   | Motivo de Rechazo   | Canal |
| Convenio: CON | S - Cta. Cte. Nro.: | Sucursal: E | luenos Aires         |          |                     |       |
|               | 17/08/2021          | 00000586    | 0000000000000000721  | R15      | BAJA DEL SERVICIO   | DDR   |
|               | 17/08/2021          | 00000361    | 00000000000000000721 | R02      | CUENTA CERRADA      | DDR   |
|               | 17/08/2021          | 00000634    | 00000000000000000721 | R15      | BAJA DEL SERVICIO   | DDR   |

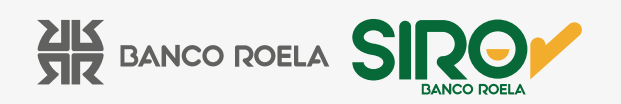